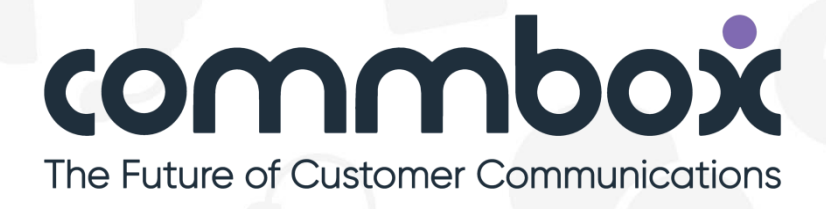

### **SAP C4C Tenant Installation**

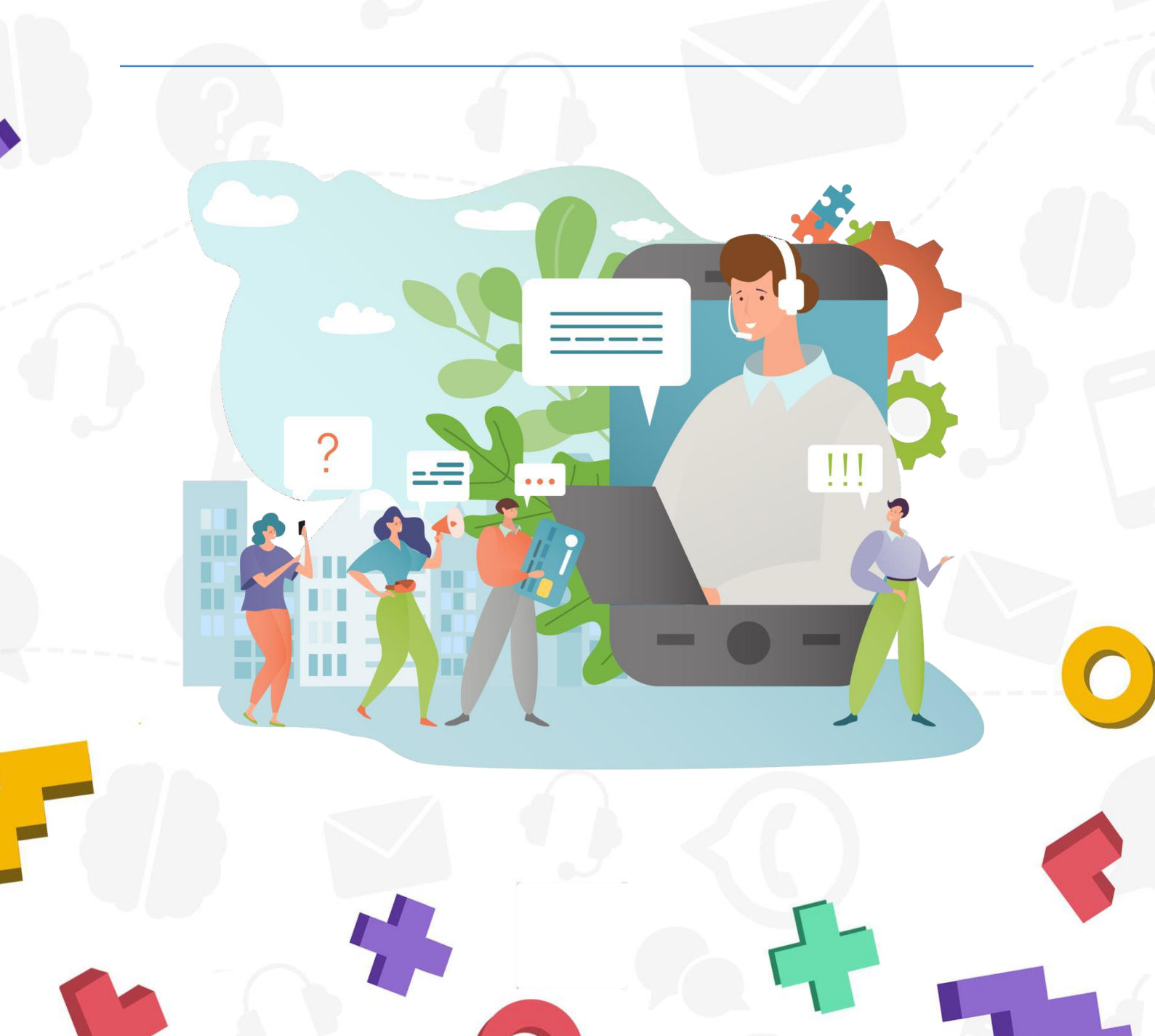

### **Connecting SAP Module & Integration**

### **SAP Interface**

- On your browser head over to SAP CRM login page, It should like this: <u>https://my\*\*\*\*\*\*.crm.ondemand.com/sap/ap/ui/clogin</u> Note: Replace the \*\*\*\*\* with your company's unique SAP number
- 2. Enter your SAP C4C User ID and Password and click on the Sign In button

| SAP              |  |
|------------------|--|
| User ID          |  |
| Password         |  |
| English          |  |
| Sign In          |  |
| Forgot Password? |  |

**3.** On your company's C4C side panel menu, <u>scroll down</u> until you reach the 'Administrator', click on it and then click on 'Service and Social'

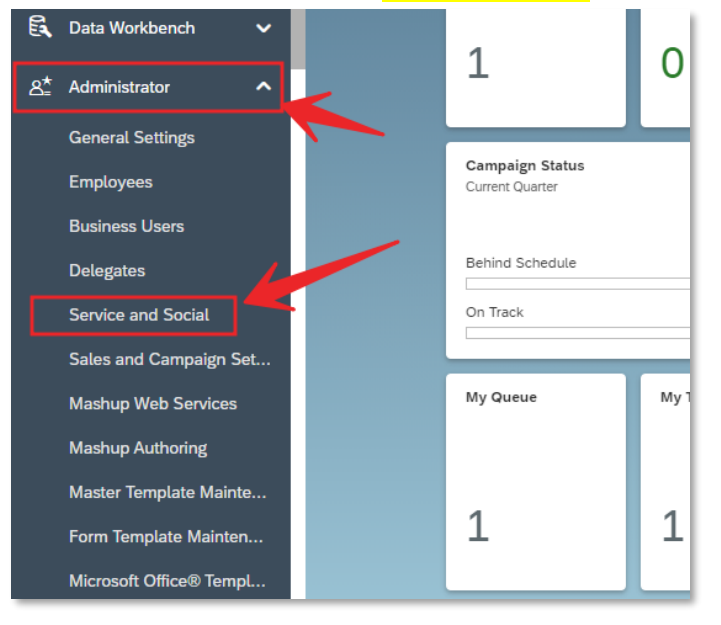

4. Under 'Communication Channels' section, click on 'Live Activity Configuration'

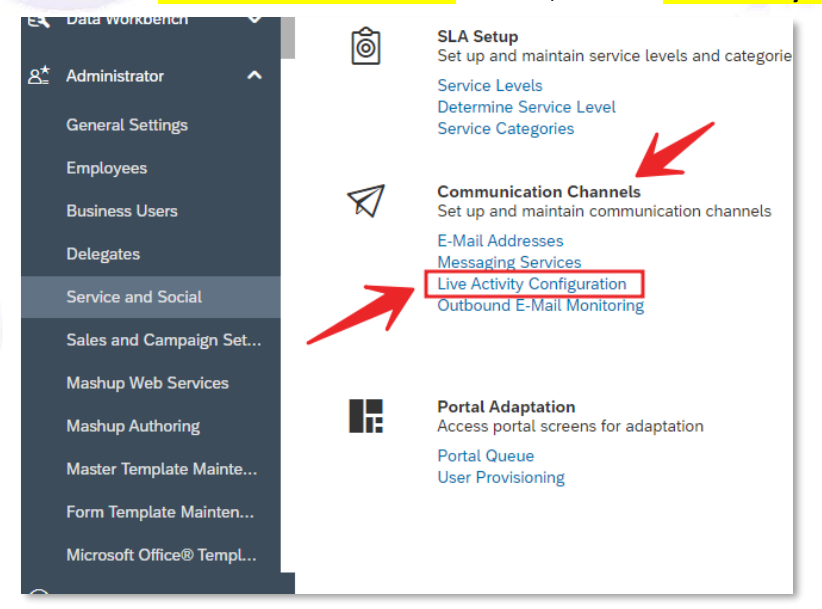

 Under the 'Provider URL' field, fill in your CommBox unique instance URL (e.g. <u>https://sap.commbox.io</u>) Also, please make sure to set the default window size (650 / 1.600)

|       | Service and Social                     | Live Activity Configuration                                                                                                    | •                                                                                                    |                                                                                                    |                                                                                                    |
|-------|----------------------------------------|----------------------------------------------------------------------------------------------------|----------------------------------------------------------------------------------------------------|----------------------------------------------------------------------------------------------------|----------------------------------------------------------------------------------------------------|
| ~     |                                        |                                                                                                    |                                                                                                    |                                                                                                    |                                                                                                    |
| ~     | Communication Provider                 |                                                                                                    |                                                                                                    |                                                                                                    | Fiori Client Settin                                                                                                    |
| ~     | *Provider<br>External Provider         |                                                                                                    |                                                                                                    | ~                                                                                                    | Ves O                                                                                                    |
| ~     | CTI Vendor                             |                                                                                                    |                                                                                                    |                                                                                                    | Search All Fields                                                                                                    |
| ~     | Other                                  |                                                                                                    |                                                                                                    | ~                                                                                                    | Yes O                                                                                                    |
| ~     | Provider ID                            |                                                                                                    |                                                                                                    |                                                                                                    | Comm. System ID<br>CTI                                                                                                    |
|       | Provider URL                           |                                                                                                    |                                                                                                    |                                                                                                    | Open Caller Detail View                                                                                                    |
|       | Https://sap.commbox.io                 |                                                                                                    |                                                                                                    |                                                                                                    | Open Customer Hub                                                                                                    |
|       | Defaulted to Fiori                     |                                                                                                    |                                                                                                    | ~                                                                                                    | Yes O                                                                                                    |
| _     |                                        |                                                                                                    |                                                                                                    |                                                                                                    | Open Details Automatical                                                                                                    |
| . 6-1 |                                        |                                                                                                    |                                                                                                    |                                                                                                    | Move and Resize Notificat                                                                                                    |
| es    |                                        |                                                                                                    |                                                                                                    |                                                                                                    | Yes O                                                                                                    |
|       | Provider Control Dimensions            |                                                                                                    |                                                                                                    |                                                                                                    | E Search Object                                                                                                    |
| ainte | Height, Jazi)                          |                                                                                                    |                                                                                                    |                                                                                                    | Select items in this                                                                                                    |
| iten  | 650                                    |                                                                                                    |                                                                                                    |                                                                                                    | Object Name                                                                                                    |
| mpl   | Width (ge)                             |                                                                                                    |                                                                                                    |                                                                                                    | Contacts                                                                                                    |
| og    | 1.600                                  |                                                                                                    |                                                                                                    |                                                                                                    | Accounts                                                                                                    |
| e M   |                                        |                                                                                                    |                                                                                                    |                                                                                                    | Employees                                                                                                    |
|       |                                        |                                                                                                    |                                                                                                    |                                                                                                    | Tickets                                                                                                    |
| 1995  |                                        |                                                                                                    |                                                                                                    |                                                                                                    |                                                                                                    |
|       | vvvvvvvvvvvvvvvvvvvvvvvvvvvvvvvvvvvvvv | Service and Social  Communication Provider  Provider  Cit Vender  Cit Vender  Cit Vender  Cit Vender  Cit Vender  Cit Vender  Cit Vender  Defaulted to Florf  Social  Defaulted to Florf  Social  Extent.  So  Social  Social | Service and Social Live Activity Configuration Communication Provider  Provider  Provider Cit Vinitir Other Provider Control Dimensions Defaulted to Flori  Set Instea Instea Ins | Service and Social     Live Activity Configuration       Communication Provider       **provider       **provider | Sector and Social Lee Activity Configuration     Communication Provider   Image:   External Provider   Image:   Defree   Provider   Image:   Provider   Image:   Provider   Image:   Provider   Image:   Provider   Image:   Provider   Image:   Provider   Image:   Provider   Image:   Provider   Image:   Image: |

- 6. Maintain a provider ID of your Choice E.g. "COMM" and select the CTI Vendor as "CommBox".
- **7.** Enable the below highlighted flags and maintain the communication channel ID (refer to step-10 if not already created).

| Live Activity Configuration | ۵ |   |                                                                   |            |
|-----------------------------|---|---|-------------------------------------------------------------------|------------|
|                             |   |   |                                                                   | Save       |
|                             |   |   | Fiori Client Settings                                             |            |
|                             |   | ~ | Distan Provider Control Viss                                      | 1          |
|                             |   | ~ | Search All Fields<br>Yes                                          |            |
|                             |   |   | Comm.Svatem.ID<br>CTI                                             |            |
| ind.com/                    |   |   | Orem Califier Detail View                                         |            |
|                             |   | ~ | Open Customer Hab                                                 |            |
|                             |   |   |                                                                   |            |
|                             |   |   | Vera location haus                                                |            |
|                             |   |   | Move and kesze Notification<br>Ves                                |            |
|                             |   |   | ∰_ Search Objects (3)                                             | Add Remove |
|                             |   |   | Select items in this list to override the default search options. |            |
|                             |   |   | Object Name                                                       |            |
|                             |   |   |                                                                   |            |

- 8. Maintain Search objects that are relevant for the project for e.g, Account, Contact, Individuals, Tickets and Registered Products
- 9. In the right upper corner, click on the 'Save' button

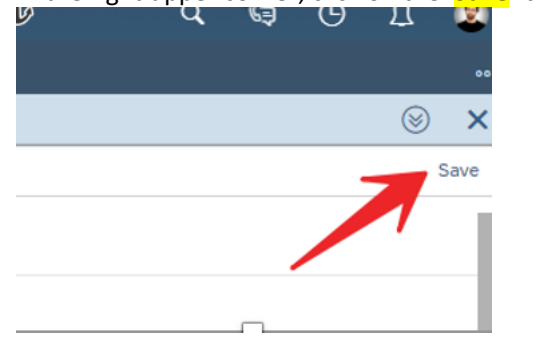

**10.** The 'Comm' System ID that is maintained in Live activity configuration needs to be created in the following path if it does not exist already.

Administrator->General Settings->Integration->Communication Systems->New Maintain the following information.

|                              |                                | Ð |  |
|------------------------------|--------------------------------|---|--|
| Communication System         | Internal Comment               |   |  |
| to<br>Chr<br>De Antones S.Mr |                                |   |  |
| Horitowe<br>CT               |                                |   |  |
| Contact Information          | Additional Data                |   |  |
| Rist Name                    | Crasted By<br>Charlotte Cook   |   |  |
| Lest Name                    | Created On<br>08.12.2017 20:08 |   |  |
| Ensil                        | Changed By<br>Eddle Smoke      |   |  |
| Phane<br>-                   | Changed On<br>30.06.2020 11:14 |   |  |
| Fac -                        |                                |   |  |
| E Business Instances (1)     | τ <sub>υ</sub>                 |   |  |
| System Instance ID           | Preferred Application Protocol |   |  |
| cn                           | 5 - Web Service                |   |  |
| V I SHCCHO                   | K C 1 / 1 > 3                  |   |  |

Click Action->Activate and Save.

#### 11. Scope CTI

Go to: Business Configuration -> Implementation Projects ->Your Project -> Edit Project Scope -> Questions-> Service -> Customer Care -> Service Request Management ->Computer Telephony Integration for SAP Cloud for Customer Question: "Do you want to support Computer Telephony Integration (CTI)?"

#### 12. Scope Activity documents

Go to: Business Configuration > Implementation Projects > Your Project > Edit Project Scope > Questions > Sales > Account and Activity Management > Activity Management and mark the following questions as In Scope:

- Do you record phone calls?
- Do you record chat activities?
- Do you want to record messaging activities?

| Implementation P P Live Session - Adam Adamowski  | ×   | Edit Project Scop ×                                                                                                    |                    |                                     |
|---------------------------------------------------|-----|----------------------------------------------------------------------------------------------------|--------------------|-------------------------------------|
| Country/Region V Implementation Focus             |     | Scoping Q Questions                                                                                                    | 5 Review           | 6 Confirmation                      |
| All Elements ⊙ Q C ↓†                             |     | 部_Questions for Activity Management (41)                                                                                                    | 11                 | Set as Reviewed Set as Not Reviewed |
| Scoping Element                                   |     | Business Option 💠 Ro                                                                                                    | teview Status In S | icope 🗢 Conflict 🗧                  |
| > Sales Campaign                                  |     | Do you record tasks? Re                                                                                                    | eviewed 🔽          |                                     |
| ✓ Sales                                           | - 1 | Do you use e-mail to communicate with your accounts? Do                                                                                                    | teviewert V        |                                     |
| Account and Activity Management                   |     | bo you use e-mail to communicate man your accounts?                                                                                                    |                    | 1                                   |
| Account Management                                | - 1 | Do you record phone calls? Re                                                                                                    | eviewed 🔽          |                                     |
| Activity Management                               | - 1 | Do you record chat activities? Re                                                                                                    | eviewed 🗸          |                                     |
| Communication for Account and Activity Management | - 1 | Do you want to track changes made to activities and visits? Re                                                                                                    | eviewed 🔽          |                                     |
| Analysis for Account and Activity Management      | - 1 | Do you want to record messaging activity ? Re                                                                                                    | eviewed 🔽          | 1                                   |
| > Product and Service Portfolio for Sales         |     | Design and the second second sec |                    | -                                   |
| > New Business                                    |     | Do you want to record memo activities?                                                                                                    | ot Reviewed        |                                     |
| > Lead Management                                 | - 1 | ✓ Calling List (1)                                                                                                    |                    |                                     |
| > Deal Management                                 | - 1 | Do you want to plan and execute call lists in your system? No                                                                                                    | lot Reviewed       |                                     |
| > Sales Planning and Forecasting                  |     | ✓ E-Mail Blast (1)                                                                                                    |                    |                                     |
| > Service                                         |     |                                                                                                    |                    | K < 2 /6 > 7                        |
|                                                   |     |                                                                                                    |                    |                                     |

Scope this question and Click Finish.

13. Assign the Live Activity Center work center to users or groups that use phone or other communication channels to interact with customers. Assign work centers under: Administrator ->General Settings -> Users -> Business Roles and Business Users.

This steps completes the list of configurations required on SAP system - your SAP C4C environment is now ready!

### **Connecting SAP Module in CommBox**

- 14. Login to your CommBox platform (e.g. https://sap.commbox.io)
- 15. Click on Settings 🚳 at bottom left corner
- 16. Scroll down to the 'Integrations' section, and click on the SAP C4C Integration

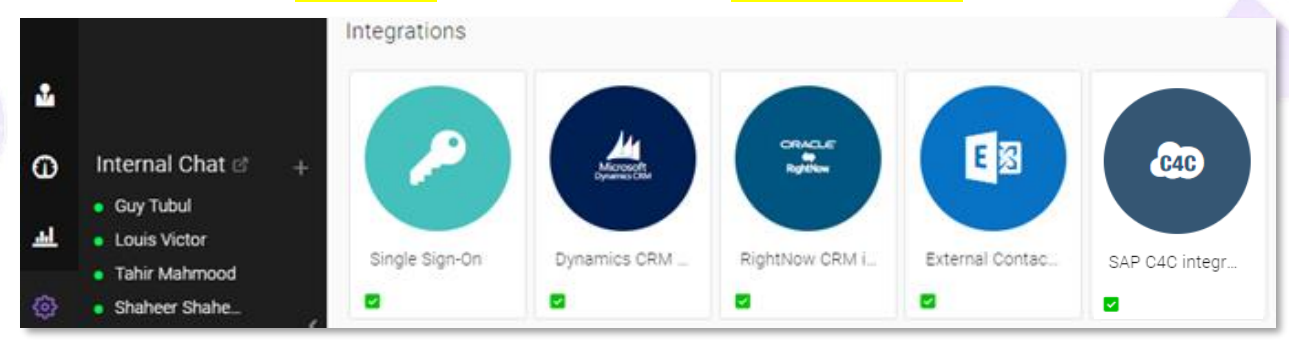

- **17.** Click on Install in the upper right corner of your screen
- **18.** Go <u>back</u> to the Modules main screen, scroll down to the 'Settings & Features' section, and click on the 'Privacy and Security' module

|                 |               |                | 5       |                | <b>5</b> 63      |
|-----------------|---------------|----------------|---------|----------------|------------------|
| Working Hours   | Forms         | Themes         | Tracker | Static content | General Settings |
| Ĝ               |               |                |         |                |                  |
| Privacy and Sec | Auto Assignme | Two Factor Aut |         |                |                  |

Note A: If you can't see the module, click on the "Load more..." button at upper right corner

 Note B: In case you are not able to access the 'Privacy and Security' module, please <u>contact</u> your CommBox customer manager to activate this module.

#### 19. Click on '+General' and toggle-ON the button next to 'Allow manage to be embedded in iframe'

| Privacy and Security                                                               |                      |
|------------------------------------------------------------------------------------|----------------------|
|                                                                                    |                      |
| - General                                                                          |                      |
| IP white-list for management                                                       |                      |
| IP white-list for API access                                                       |                      |
| Api authentication mode                                                            | Off 🗸                |
| Add customer details to mail notifications<br>and when forwarding to a third party |                      |
| Blocked email Addresses (comma<br>separated)                                       | noreply@fattal.co.il |
| Allow manage to be embedded in iframe                                              |                      |
| Forward Email Addresses (comma separated)                                          |                      |

- **20.** Make sure that one of the following channels: **WhatsApp** | **Web chat** | **Video chat** are activated, and connected to the CommBox platform, thus ready to receive customers' communication.
- **21.** Make sure that you are in 'Active status' in the CommBox platform.

| $\rightarrow$ | <ul> <li>superuser superuser</li> <li>Active</li> <li>3m</li> </ul> | • superuser ∨ |
|---------------|---------------------------------------------------------------------|---------------|
|               | • Busy<br>• Away                                                    |               |
|               | ₩     User settings     >       Im     Presence report              |               |
|               | 🚱 Settings - sap                                                    |               |
|               | 🕞 Logout                                                            |               |

- 22. You are all set and ready to receive communication from your customers, via the SAP C4C platform!
- 23. Head back to your SAP C4C platform

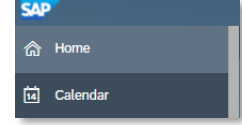

**24.** Now, once a customer will send you an inquiry through one of the above mentioned channels, you will see it through CommBox platform and will be displayed like this:

| SAI             | 7                    |   |  |         |                                |                                                                                                    |     |                                      |                                                               |                                    |
|-----------------|----------------------|---|--|---------|--------------------------------|----------------------------------------------------------------------------------------------------|-----|--------------------------------------|---------------------------------------------------------------|------------------------------------|
|                 | Home                 |   |  |         |                                |                                                                                                    |     | Hom                                  | e                                                             |                                    |
| ũ               | Calendar             |   |  |         |                                |                                                                                                    |     |                                      |                                                               |                                    |
| இ               | Feed                 |   |  |         |                                |                                                                                                    | Fe  | eed                                  | My Upcoming Activities                                        | My Tasks                           |
| ŋ               | Business Analytics   | ~ |  | 5       | <b>ে</b> ০                     | Conversations                                                                                               |     |                                      |                                                               | _                                  |
| 密               | Business Configurat  | ~ |  |         | Conversations 🖻 🛛 -<br>Open 27 | (D) Eli Israelov (248)<br>let me check it for you                                                           | ی 😒 | Eli Israelov (248)                   | ♣ 13d 4h 50m From last response<br>♥ Closed after 13d 1h 4m   |                                    |
| ළු              | Business Partners    | ~ |  |         |                                | WA DemoEN, 13 days                                                                                          |     |                                      | lynn Team Changed status to 🛪 Open                            |                                    |
| ŋ               | Service Entitlements | ~ |  | Pipelin | Unassigned<br>Forwarded        | <ul> <li>Shiran CommBox (252)</li> <li>Remember, whatever can be automated- lea</li> <li>Picture</li> </ul> | ی 😒 |                                      | winuzzer isse.ae                                              | e Up-to-Date. No over              |
| ŋ               | Organizational Mana  | ~ |  |         |                                | Shiran Baby > Posts, 14 days 4 🙊 2                                                                          |     |                                      |                                                               |                                    |
| 28              | Customers            | ~ |  | 0       |                                | Hi Eric, We are sorry to hear you forgot your DemoenTelegram, 29 days                                       | ی 🛞 |                                      | iynn Team Changed status to 🛊 Open<br>22/10/2020 07:32.34     |                                    |
| 8               | People               | ~ |  | My His  |                                | Dan Seban (25)<br>Hello Dan, Thank you for contacting us. My                                                | ی 🛞 |                                      | lynn Team Changed status to ✓ Resolved<br>22/10/2020 18:99:31 | n Status                           |
| R               | Sales Campaign       | ~ |  | Tickets |                                | WA DemoEN, 1 Months 🔒 🔮 🛷 8                                                                                 |     |                                      | lynn Team Changed status to ★ Open<br>22/10/2020 18:99:61     | Jarter                             |
| <b>#0</b><br>★≣ | Sales                | ~ |  |         | Channels +                     | Lynn Kalman-Gabay (105)<br>RE: There is a problem with my invoice                                           | ی 😒 |                                      | lynn Team Changed status to ✓ Resolved                        | chedule                            |
| Ô               | Activities           | ~ |  | 1       |                                | Customer Support, 12 Months 🛛 🖉 😤 1                                                                         |     |                                      |                                                               |                                    |
|                 | Analysis             | ~ |  |         |                                | We'll be more than happy if you'll do so (                                                                  | ی 😒 |                                      | lynn Team Changed status to ★ Open<br>28/10/2020 12:34:27     |                                    |
| ٥               | Products             | ~ |  | No repo |                                | Load more                                                                                                   |     |                                      | lynn Team Changed status to ✓ Resolved                        | Queue                              |
| 6               | Library              | ~ |  |         |                                |                                                                                                    |     |                                      | lynn Team Changed status to ★ Open<br>27/10/2020 17:43:39     |                                    |
| ŶŶÅ             | Service Control Cen  | ~ |  | 0       | Internal Chat 🖻 🕂              |                                                                                                    |     |                                      |                                                               |                                    |
| 5               | ECC Sales Orders     |   |  | 4       | Shaheer Shah     Rob Slim      |                                                                                                    |     | -Select Message Template- V          |                                                               |                                    |
| Ë               | Team Calendar        |   |  | Ę       | YANG CHUAE     Salf All        |                                                                                                    |     | Suggest to knowledge base Assign rep | olies to me Convo                                             | Send   v<br>Isation + Activities v |
| Ê               | Activity Planner     | ~ |  |         |                                |                                                                                                    |     |                                      |                                                               |                                    |

- **25.** Once a conversation with the customer has been resolved, you can find the conversation transcript by minimizing the CommBox platform window
- 26. Make sure to change the conversation status to "Resolved" to see the transcript under "customer's hub" (Note: you may need to refresh the C4C page to view the transcript)